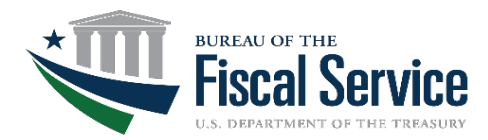

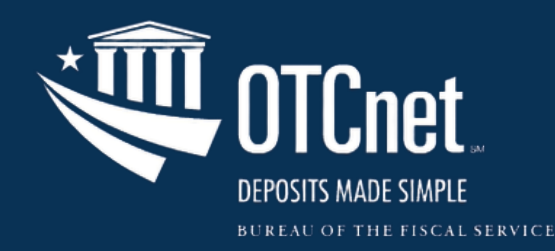

# Refresher Webinar Series 2025 OTCnet Setup & Configuration

March 18, 2025 Webinar

### Agenda

5

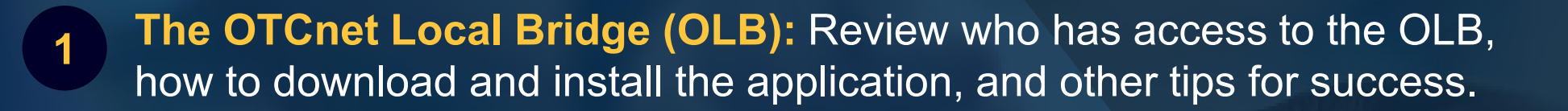

- 2 Check Processing Firmware: Understand how to download, install, and upgrade OTCnet Firmware with a live demo.
- 3 Card Processing Configuration Settings: Learn about the necessary technical requirements to set up your card terminal with OTCnet.
- 4 Question & Answer Session: Ask our team any questions you might have.
  - Wrap Up: Analyze key takeaways and OTCnet resources to help you perform relevant tasks, and any timely reminders.

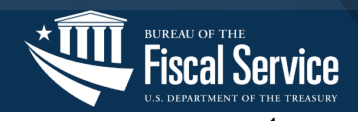

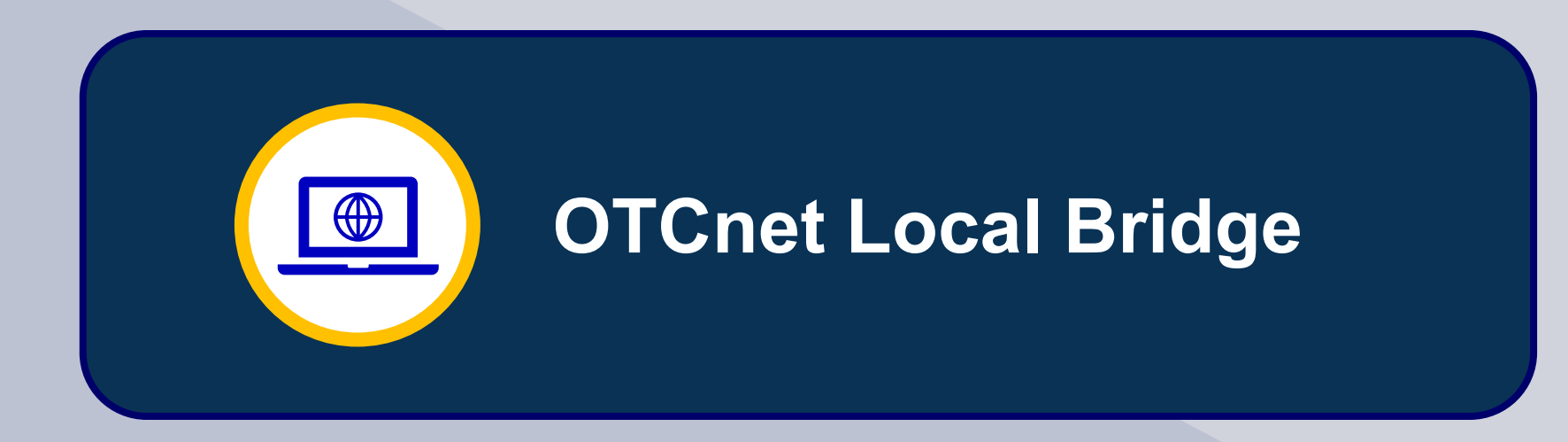

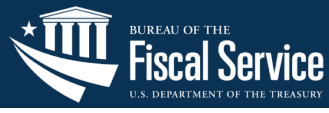

#### What is the OTCnet Local Bridge?

- The OTCnet Local Bridge (OLB) is an application required for terminal detection and Check Capture, Check Processing, Card Processing, and Kiosk Tablet tasks

#### Who can download the OLB?

- The Check Capture Administrator (CCA), Card Administrator (CA), and High-Level Agency Support (HLAS)

### Who is authorized to run the OLB?

- All users with Windows admin privileges can start and stop the OLB

### Which roles are required to use OLB?

- Check Capture Administrator, Check Capture Supervisor, Check Capture Lead Operator, Check Capture Operator, Card Administrator and Card Operator

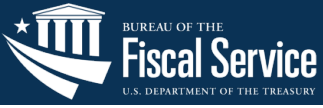

## **OTCnet Local Bridge: Downloading and Installing**

- 1
- **Review the OTCnet System Requirements Guide (SRG):** Read the "General Requirements," "OLB System Requirements," and related payment solution sections to ensure your setup is compatible with the application. \*Firmware must be installed for Check Processing."
- 2
- **Log in to OTCnet:** Users must be provisioned with OTCnet access before accessing the OLB. Once logged in, the user should navigate to the *Administration* tab > *Manage Centralized Deployment* > *Download Release* > *OTCnet Local Bridge.*
- 3
- **Download the OLB:** The latest version is 2.7.0.1. Refer to <u>PJA</u> for details.

| Download Release                    |        |        |
|-------------------------------------|--------|--------|
| Download Release                    |        |        |
| Please select an application.       |        |        |
| Application:<br>OTCnet Local Bridge |        |        |
|                                     | Cancel | Next * |

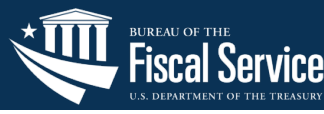

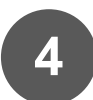

#### Install the OLB onto your

**workstation:** Launch the **zip** file (see Fig 1). Select *Next* on the dialog boxes. **Java** must be installed to install the OLB. Select *Finish* once the OLB files are installed. The Start and Stop icons will appear on the desktop (see Fig 2).

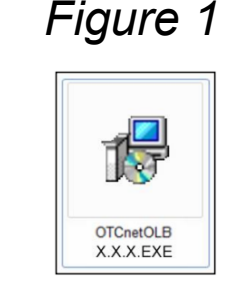

OLB EXE file

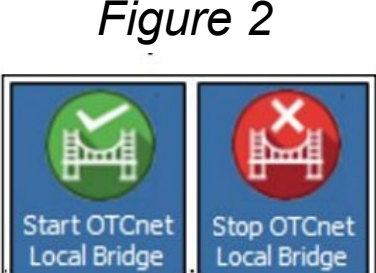

Start and Stop OLB icons

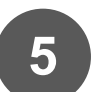

- **Create an OLB Profile or Import Credentials:** Create a profile or import existing OLB credentials. Users who have access to multiple terminals should save their credentials to a shared folder and import it on each terminal.
- 6
- **Start and Stop the OLB:** Select the *Start OTCnet Local Bridge* (Fig 2) and enter your OTCnet **User ID** and **Password**. To end your session, select the *icon* or select *Start > Programs > Stop OTCnet Local Bridge*.

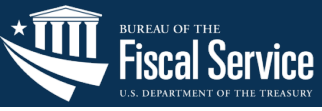

# 🔶 Application Tips

- 1. If you use Internet Explorer, you may need to modify your Internet settings. Users are encouraged to use Google Chrome or MS Edge.
- 2. To reset your OLB password, you will need to recreate your OLB profile. Refer to the "Import OLB Credentials" below.
- 3. For more information, refer to the following training materials:
  - 1. PJAs: <u>Download OLB</u>, <u>Install OLB</u>, <u>Upgrade OLB</u>, <u>Create OLB</u> <u>Profile</u>, <u>Import OLB Credentials</u>, <u>Start/Stop OLB</u>
  - 2. OLB Configuration and Setup Guide, OLB Fact Sheet, & OLB FAQ
  - 3. User Guide Chapter 2 & Online Training Modules: 2.1, 8.1, 8.2, 8.3

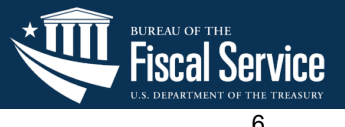

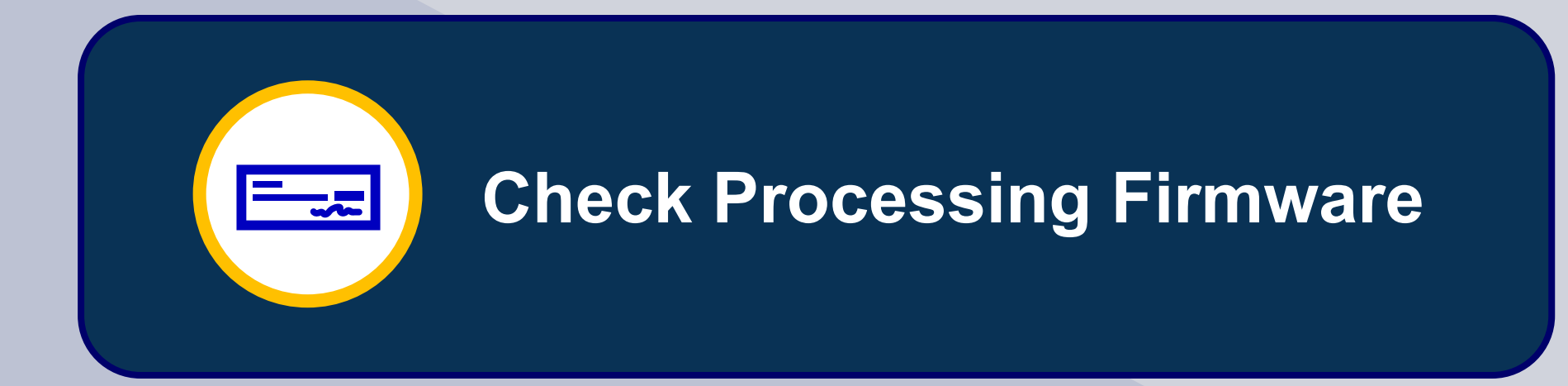

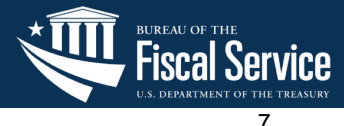

# **Check Processing Firmware: Frequently Asked Questions**

### What is the Firmware for OTCnet?

- The Firmware is a prerequisite to installing the OLB!
- Each Firmware released in OTCnet allows for the initial download, or upgrade, of scanner software that enables a scanner to be used on the terminal/laptop scanning checks to OTCnet.
- Downloading and upgrading the Firmware ensures that the terminal/laptop and scanner are operating properly and secure.

### Who is authorized to download the Firmware?

- The CCA can login to OTCnet and download the Firmware on each terminal/laptop that will use OTCnet Check Capture.

### Who is authorized to install the Firmware?

- An authorized user for your agency that has IT/Laptop administrator rights must login to the terminal/laptop to install the Firmware once downloaded.

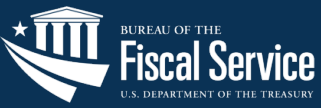

### **Check Processing Firmware: Live Demo**

# **Live OTCnet Demo**

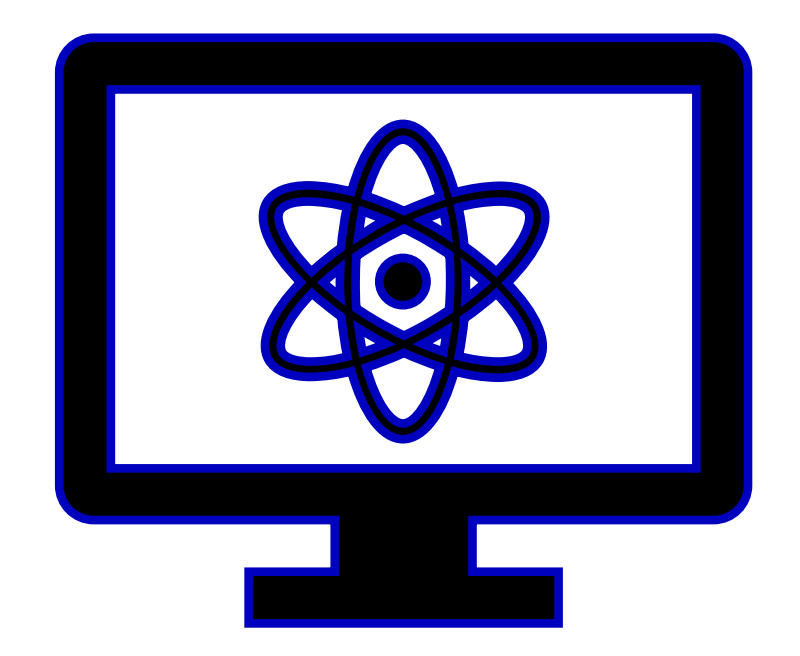

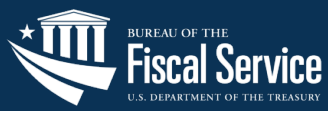

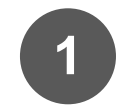

**Review the OTCnet System Requirements Guide (SRG):** Read the *Check Processing Requirements* section to ensure your setup is compatible with the application. \*Firmware must be installed for Check Processing before the OLB is installed."

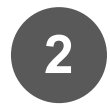

**Log in to OTCnet:** Your Agency's CCA must have active OTCnet access to download the Firmware. Once logged in, the user should navigate to the *Administration* tab > *Manage Centralized Deployment* > *Download Release* > *Firmware.* 

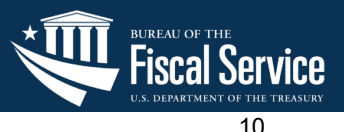

## **Check Processing Firmware: Downloading and Installing**

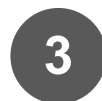

Select the **Firmware for Download:** From the Application drop-down menu, select *Firmware*. Select *Next.* The *Select Firmware for Download* page appears.

| Location: Home>>Administration>>Manage Centralized Deployment>>Download Release |               |
|---------------------------------------------------------------------------------|---------------|
| Download Release                                                                | 1 2           |
| Download Release                                                                |               |
| Please select an application.                                                   |               |
| Application:<br>Firmware                                                        |               |
|                                                                                 |               |
|                                                                                 | Cancel Next > |

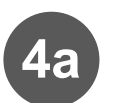

**Download the Firmware:** On the Select Firmware for Download page, select the *Firmware hyperlink* (see below).

| Location: Home>>Administration>>Manage Centralized Deployment>>Download Release                                   |                      |                     |               |                           |  |
|----------------------------------------------------------------------------------------------------|----------------------|---------------------|---------------|---------------------------|--|
| Select Firmware for Download                                                                                      |                      |                     |               |                           |  |
| Select Firmware for Download                                                                                      |                      |                     |               |                           |  |
| Please click the Application/Firmware/Security Update to download: Select the Firmware Showing 1 - 5 of 5 Records |                      |                     |               |                           |  |
|                                                                                                    | Application/Firmware | Release Date 🗘      | Description 🗘 |                           |  |
|                                                                                                    | Firmware4.3.0        | 2020-10-14 00:00:00 |               | OTCnetFirmware4.3.0.2.zip |  |

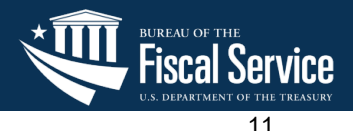

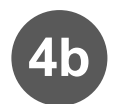

**Download the Firmware:** The *Review Firmware Download* page appears. Select the *Download* button as shown below. The *Save Program* dialog box appears.

| Deposit Processing                                                              | Check Processing       | Card Processing     | Administration       | Reports                |                                                   |
|---------------------------------------------------------------------------------|------------------------|---------------------|----------------------|------------------------|---------------------------------------------------|
| Manage Organizations 👻 Mana                                                     | ge Fl 👻 Manage Users 👻 | Management 👻 Manage | e Check Processing 👻 | Manage Card Processing | <ul> <li>Manage Centralized Deployment</li> </ul> |
| Location: Home>>Administration>>Manage Centralized Deployment>>Download Release |                        |                     |                      |                        |                                                   |
| <b>Review Firmware D</b>                                                        | ownload                |                     |                      |                        |                                                   |
| Review Firmware Download                                                        |                        |                     |                      |                        |                                                   |
|                                                                                 |                        |                     |                      |                        |                                                   |
| New Firmware Na                                                                 | me New                 | Firmware Version    | Rele                 | ase Date               |                                                   |
| Firmware                                                                        |                        | 4.4.0               | 10/10/20             | 024 00:00:00           |                                                   |
|                                                                                 |                        |                     |                      |                        |                                                   |
|                                                                                 |                        |                     |                      |                        |                                                   |
|                                                                                 |                        |                     |                      |                        |                                                   |
|                                                                                 |                        |                     | Previous Download    | Return Home            |                                                   |

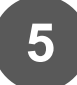

**Save the Downloaded Firmware:** Ensure that the downloaded Firmware **.zip** folder is saved in an accessible folder on the terminal/laptop's drive.

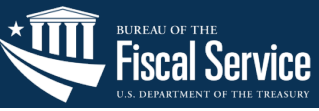

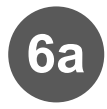

**Install the Firmware:** Locate the **.zip** folder where the firmware file (**.EXE** file) resides and double-click the **file** to start the installation. The *Welcome to the OTCnet Firmware Installation Wizard* dialog box appears.

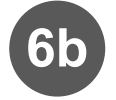

#### **Install the Firmware:**

Select **Next** until reaching the *Destination Folder* dialog box. To install the firmware to a different file destination then where it is saved, select **Browse** to navigate to a different folder.

Select **Next** through the *Ready to Install the Application* dialog box until the file installation screen starts. The OTCnet Firmware has been successfully *installed* message will appear when everything is installed. Select **Finish**.

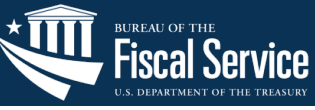

# 😔 Application Tips

- 1. The currently installed version of the Firmware <u>must be uninstalled</u> before it is upgraded to another version. The most recent version is 4.4.0.
- 2. When installing, ensure that the scanner is not plugged into the terminal/laptop.
- 3. OTCnet OLB <u>cannot be installed (and all related activities are unavailable)</u> until the installation of the Firmware is complete.
- 4. The installation time can vary from workstation to workstation. Users can expect a duration of up to 30 minutes to complete full installation. Do not close the installation window until the installation is complete.
- 5. For reference, review the <u>Download</u> and <u>Install</u> Firmware job aids.

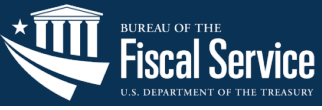

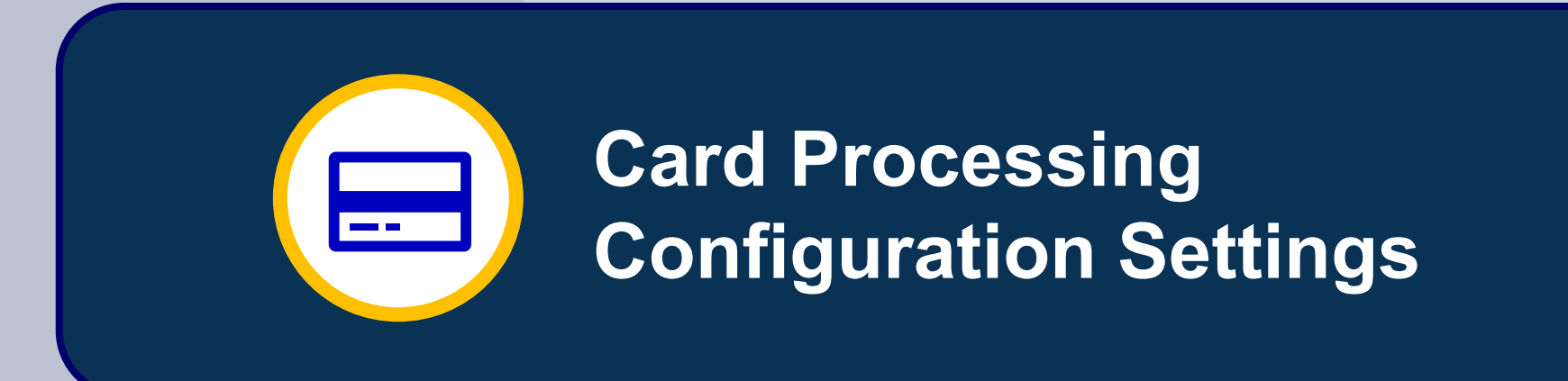

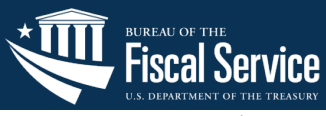

### **OTCnet Card Processing: Introduction Video**

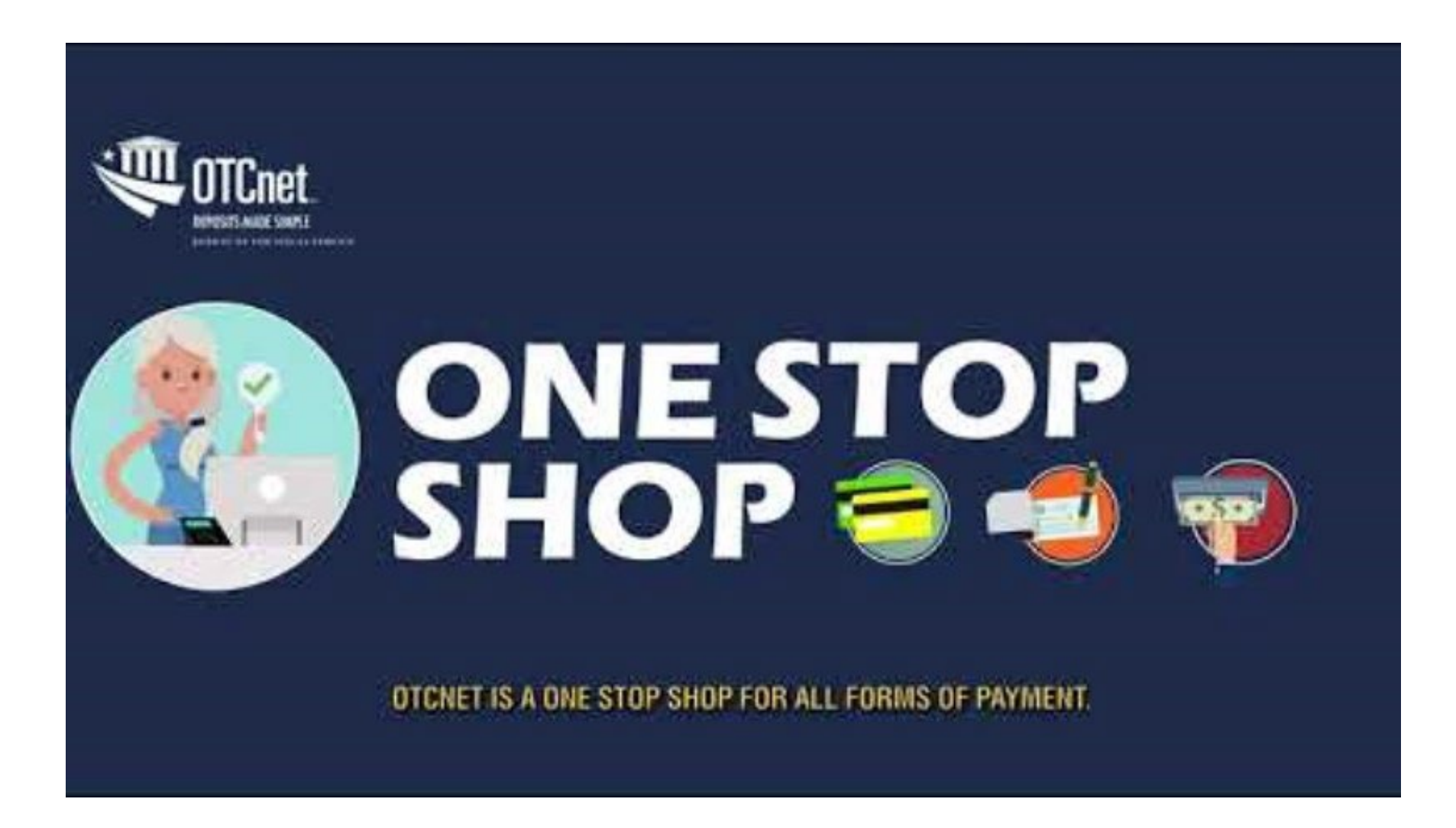

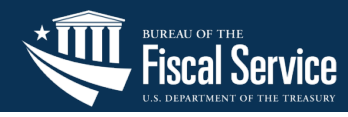

# **OTCnet Card Processing: Configuration Settings**

### Step 1

- ✓ Contact the OTCnet team
- ✓ Review all the documents (e.g., SRG)
- ✓ Identify all the prerequisites, hardware, and agency individuals for OTCnet user roles

### Step 2

- ✓ Assess PCI requirements
- ✓ Complete PLSA Form (new agencies only)
- ✓ Contact Verifone Sale Representative
- ✓ Complete Card Acquiring Service Application
- ✓ Added Merchant ID to CAS profile

## Step 3

- ✓ Provision user roles
- ✓ Create Card Processing endpoint
- ✓ Download the OLB on every workstation
- ✓ Complete Web-Based Training for roles

#### Step 4

- □ Verify the latest OLB is downloaded
- **Create OLB Profile/Credentials**
- Plug in card scanner (Verifone M440) and connect to network
- □ Enter agency ID information
- Test first payment on device
- Register terminal with OTCnet!

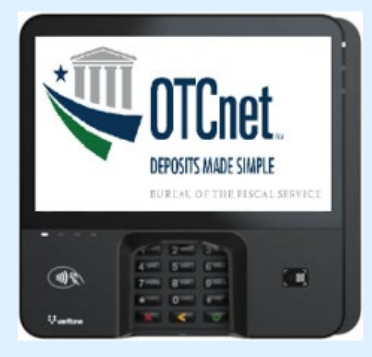

The OTCnet Deployment Team will assist you along every step of the process. Review the <u>connection guide</u> for more details.

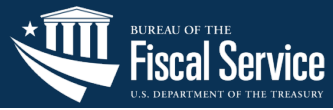

### **OTCnet Card Processing: OTCnet Functions**

#### **Functions available in OTCnet Card Processing:**

- 1. Query a Card Transaction: Allows a user to query a card transaction
- 2. Process a Card Payment: Allows a user to process a card payment

| Home   Training   Print   H<br>COnline Application  Home   Training   Print   H  Consider the process service Welcom Welcom |                           |                 |                | Print Help | Log Out Status: Online anication: Active |
|----------------------------------------------------------------------------------------------------|---------------------------|-----------------|----------------|------------|------------------------------------------|
| Deposit Processing                                                                                                    | Check Processing          | Card Processing | Administration | Reports    |                                          |
| Card Transaction Query Pro                                                                                                  | ocess Card Payment        |                 | -              |            |                                          |
|                                                                                                    |                           |                 |                |            |                                          |
|                                                                                                    |                           |                 |                |            |                                          |
|                                                                                                    |                           |                 |                |            |                                          |
|                                                                                                    |                           |                 |                |            |                                          |
| Query a Card F<br>Transaction                                                                                               | Process a Card<br>Payment |                 |                |            |                                          |

Figure 20. Card Processing Tab

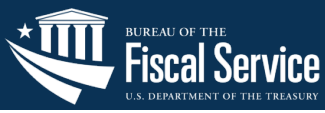

# Application Tips

- 1. No Firmware is needed for Card Processing.
- 2. Verifone users must have OLB Version 2.6.0.2 or above (2.6.0.5, and 2.7.0.1).
- 3. Only the Card Administrator is authorized to download the OLB and complete the card terminal configuration within OTCnet.
- 4. For more information, refer to the following training materials:
  - 1. Card Processing Overview Sheet
  - 2. Onboarding Guide
  - 3. Card Processing FAQ
  - 4. Connection Guide
  - 5. <u>Hardware Overview</u>

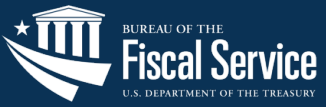

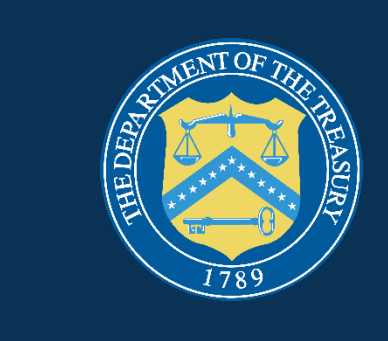

# Wrap Up

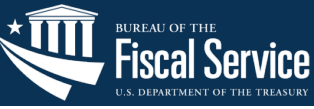

# Key Takeaways

- 1. All Check Processing, Check Capture, and Card Processing users are required to run the OLB.
  - Only the CCA, CA, and HLAS, can download the OLB.
  - Users must **recreate** and **import** their OLB credentials to **reset** their password.
- 2. Only **Check Processing** users <u>are</u> <u>required</u> to download OTCnet **Firmware**.
- 3. The OTCnet Deployment Team will assist throughout your **Card Processing** onboarding experience.

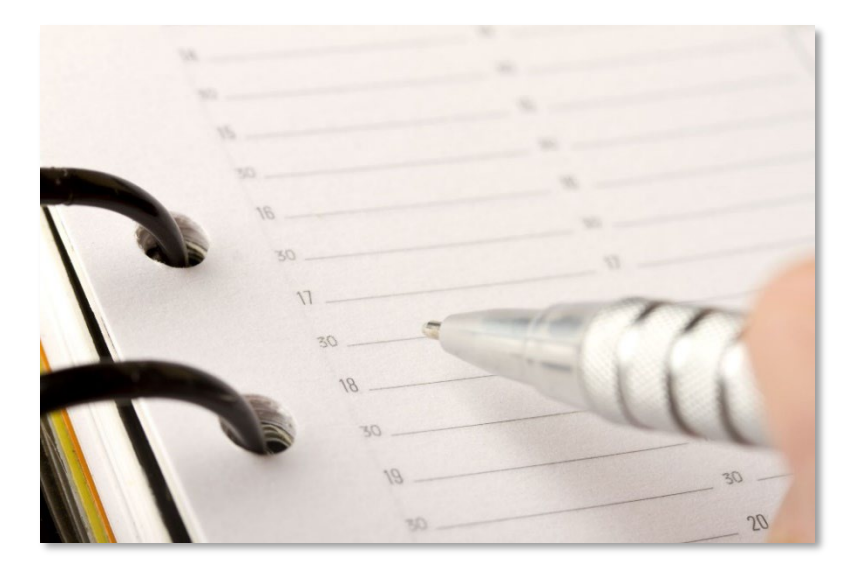

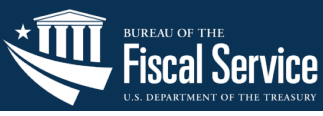

### **Resources**

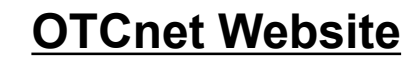

https://www.fiscal.treasury.gov/otcnet/

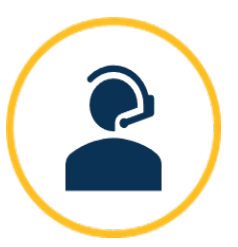

### **OTCnet Customer Support**

FiscalService.OTCChannel@citi.com 24/7 Customer Support: 866.945.7920

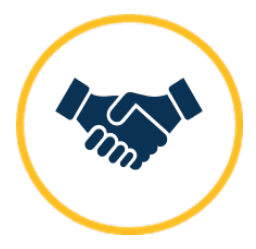

#### **OTCnet Deployment Team**

FiscalService.OTCDeployment@citi.com Telephone: 703.377.5586

- OLB Information & Resources
   https://fiscal.treasury.gov/otcnet/lo
   cal-bridge-information resources.html
- <u>System Requirements Guide</u>
   <u>https://fiscal.treasury.gov/files/otc</u>
   <u>net/otcnet-sys-req.pdf</u>
- OTCnet Training Website <u>https://www.fiscal.treasury.gov/otc</u> <u>net/training.html</u>

A copy of this presentation will be emailed to you and posted on the OTCnet Website.

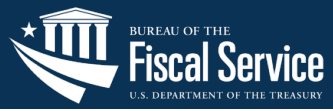

Join us for the next Refresher Webinar Series on OTCnet! Please see the dates, time, and topics.

Register early by using the links provided below and save the date!

| Date                                                          | Торіс                                              | Registration Link |
|---------------------------------------------------------------|----------------------------------------------------|-------------------|
| Tuesday, <b>April 15<sup>th</sup>,</b><br>2025, at 1:30 PM ET | OTCnet Kiosk                                       | <u>Register</u>   |
| Tuesday, <b>May 20<sup>th</sup></b> ,<br>2025, at 1:30 PM ET  | Adding and Modifying OTCnet Roles and<br>Endpoints | <u>Register</u>   |

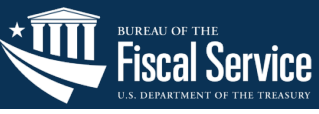

### **General Reminders**

- Refer to the Release Notes on our Website for details on the latest application updates.
- Ensure that you login to OTCnet at least once every 120 days (or four months).
- Your user account **will be disabled** after 120 consecutive days of inactivity.
- To restore your account, contact the PLSA or LSA at your agency. If you do not have their information, contact:

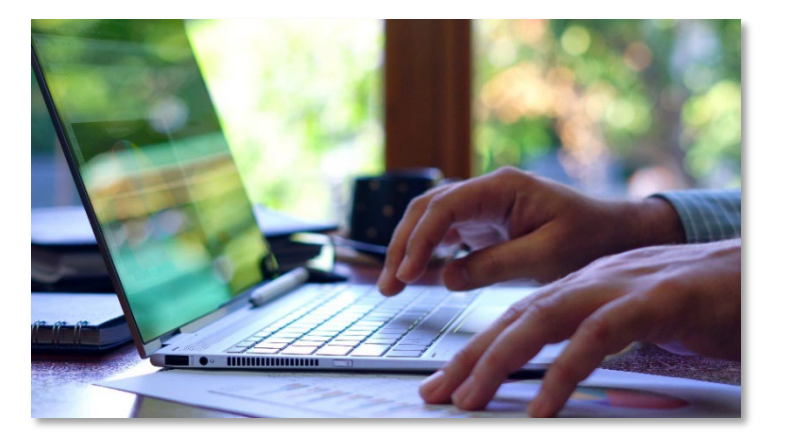

Customer Support team at FiscalService.OTCChannel@citi.com, or Agency Adoption team at FiscalService.OTCDeployment@citi.com.

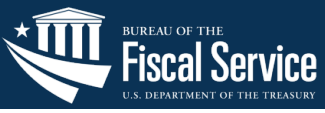

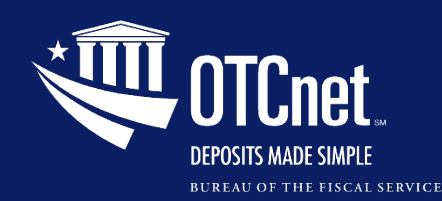

## **Follow up Survey**

### Thanks for joining us today!

We appreciate your participation.

Please take a few minutes to share your thoughts on the webinar using the **link** below.

**Refresher Webinar Series 2025** 

https://forms.office.com/r/GENGvuxjkt

# **Follow up Survey**

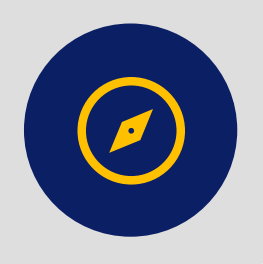

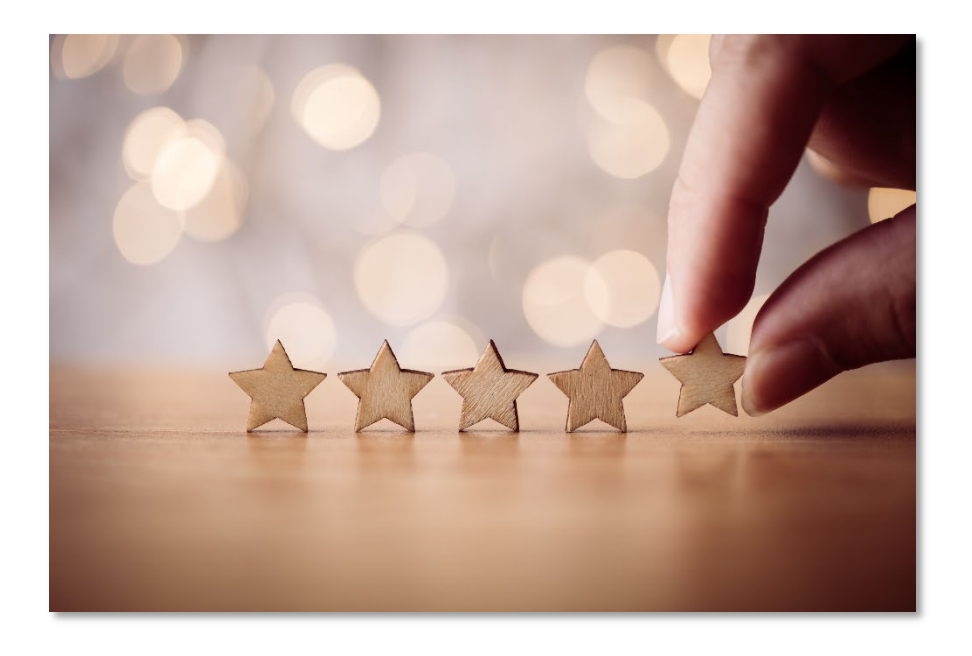